## DEPLOY

- Windows:
  - User name: EMxxG2012 ili Exxxxx (xxxxx je broj indeksa)
  - Password: ftn
- Studenti koriste sledeće:
  - Bazu podataka db2012
  - Bazu podataka db2012wh

- Baza podataka db2012:
  - Studentska korisnička šema (user schema) pod nazivom Exxxxx (OLTP baza podataka)
    - User name: Exxxxx ili Ixxxxx (xxxxx je broj indeksa)
    - Password: ftn
- Baza podataka db2012wh:
  - Studentska korisnička šema (user schema) pod nazivom ExxxxWH (OWB repository)
    - User name: ExxxxWH ili IxxxxXWH (xxxxx je broj indeksa)
    - Password: ftn

- Podaci potrebni za konektovanje na baze podataka (db2012 ili db2012wh)
  - Host Name: 192.168.3.51
  - Port Number: 1521
  - Oracle SID, database name: db2012 ili db2012wh
- Administratorski nalog (biće dostupan samo na prvom času za kreiranje OWB repozitorijuma):
  - User name: sys
  - Password: Sys

- Podaci potrebni za konektovanje na asistentsku bazu podataka (primer Studentske službe)
  - Host Name: 192.168.3.51
  - Port Number: 1521
  - Database name: db2012
    - User name: asistent
    - Password: asistent

## Kreiranje RUNTIME user-a

| 🖪 Microsoft PowerPoir             | New Office Document                                                                                                    | Cracle9i Developer Suite - OracleDevHome | Discoverer Administrator                  | 🛛                 |
|-----------------------------------|----------------------------------------------------------------------------------------------------|------------------------------------------|-------------------------------------------|-------------------|
| 📴 File Edit Yiew Ir               |                                                                                                    | Oracle - OracleDevHome                   | Discoverer Desktop                        | ) for help 🚽 🗙    |
| 🗅 🛩 🔲 🙉 🗧                         | Set Program Access and Defaults                                                                                                    | Oracle - OraHome92                       | Documentation                             |                   |
|                                   | ~                                                                                                    | Oracle Installation Products             | Forms Developer                           | New Slide         |
|                                   | A4 TECH USB PC Camera                                                                                                    | Powertovs for Windows XP                 | Developer                                 |                   |
|                                   | Construction of the second second sec | PrintMe Internet Printing                | m Oracle9i Designer                       | Slide Lav 🔻 X     |
|                                   | Advanced Outlook Repair                                                                                                    | Radmin Viewer 3.0                        | m Oracle9i Software Configuration Manager | slide layout:     |
| 40 Mapiranie MVNAGP RED           | Borland C++Builder 6                                                                                                    | Skype                                    | Reports Developer                         | Lavouts           |
|                                   |                                                                                                    | Sound 🏈 OWB Browser Assistant            | 🚡 Warehouse Builder 🛛                     |                   |
| int in the                        | Canon CAPI Tools                                                                                                    | 💮 Startu 📅 OWB Client                    | 🗑 Release Notes                           |                   |
|                                   |                                                                                                    | 🛅 Startu 🔛 OWB MDL File Upgrade Utility  |                                           |                   |
| Slavica                           |                                                                                                    | 🛅 Sybas 🏄 OWB Repository Assistant       |                                           |                   |
|                                   |                                                                                                    | 🛅 TaskIr 🚟 OWB Runtime Assistant         |                                           |                   |
| Takaunak                          |                                                                                                    | 🛅 Total 📲 OWB Runtime Audit Viewer       |                                           |                   |
| Mozilla Firefox                   | The footst 2000                                                                                                    | 🛅 UltraEdit 🔸                            |                                           |                   |
| 病 E-mail                          | F-Prot Antivirus                                                                                                    | 🛅 WinRAR 🕨                               |                                           |                   |
| Sy Mozilla Thunderbird            | Cames                                                                                                    | 🗑 WinSCP3 🕨                              |                                           |                   |
| Microsoft Word                    | HTML Help Workshop                                                                                                    | i WorldClient                            |                                           |                   |
| Microsoft word                    | m USCase                                                                                                    | 🖄 Acrobat Distiller 6.0                  |                                           | =  :==            |
| Microsoft PowerPoint              | m IrfanView                                                                                                    | Adobe Acrobat 6.0 Professional           |                                           |                   |
|                                   | Kaspersky Anti-Virus                                                                                                    | 📝 Adobe ImageReady CS                    |                                           | outs              |
| Adobe Acrobat 6.0<br>Professional | m Kerio Personal Firewall                                                                                                    | 📝 Adobe Photoshop CS                     |                                           |                   |
|                                   | macromedia                                                                                                    | 🦲 Internet Explorer                      |                                           |                   |
| 🔁 Бкуре                           | mATLAB 6.5                                                                                                    | Microsoft Access                         |                                           |                   |
| Microsoft Excel                   | m Mbone Tools                                                                                                    | Microsoft Excel                          |                                           |                   |
|                                   | microsoft Office                                                                                                    | Microsoft FrontPage                      |                                           | L 🕄               |
| Edit Program Location             | microsoft Office Tools                                                                                                    | Microsoft Outlook                        |                                           |                   |
| -                                 | microsoft SQL Server                                                                                                    | Microsoft PowerPoint                     |                                           |                   |
| All Programs                      | 🛅 Microsoft SQL Server - Switch 🔹 🕨                                                                                                    | Hicrosoft Visio                          |                                           | ow when inserting |
|                                   | 🛅 Microsoft SQL Server 2000 Driver for JDBC 🔸                                                                                                    | W Microsoft Word                         |                                           |                   |
|                                   | 🛅 Mozilla Firefox 🔹 🕨                                                                                                    | Opera                                    |                                           |                   |
|                                   | 🛅 Mozilla Thunderbird 🛛 🕨                                                                                                    | Remote Assistance                        |                                           |                   |
| 📲 start 😕 🖾                       |                                                                                                    | 🕑 Windows Media Player                   |                                           | 7:56 PM           |

#### 🔓 Oracle Warehouse Builder Runtime Assistant: Welcome

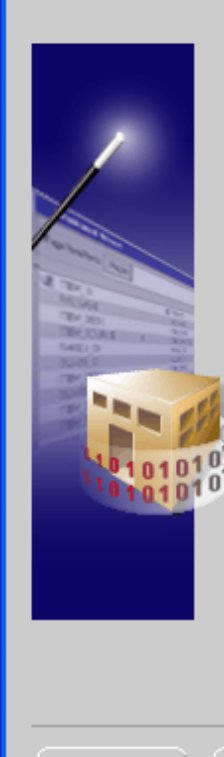

This wizard will guide you through the Installation of Oracle Warehouse Builder Runtime:

Step 1: Choose Operation Create, Upgrade or Drop.

Step 2: Provide Hostname, Port Number and Oracle SID.

Step 3: User Type: New or Existing user.

Step 4: Give User Name and Password.

Step 5: Give Sys User Name and Password.

Step 6: Give Tablespace information.

Click Next to continue

Show this page next time.

| Cancel |  |
|--------|--|
|        |  |

Help

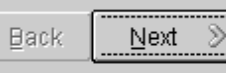

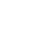

| 🖥 Oracle Wareho | use Builder Runtime Assistant: Choose Operation |  |
|-----------------|-------------------------------------------------|--|
|                 | Which operation would you like to perform ?     |  |
|                 | Create a new Warehouse Builder Runtime.         |  |
|                 | C Upgrade Runtime objects.                      |  |
|                 | C Drop Warehouse Builder Runtime objects.       |  |
|                 | Click Next to continue.                         |  |
| Cancel          | Help (S Back Next >)                            |  |

| 🛃 Oracle Warehouse | Builder Runtime As                         | sistant: Server Information                                        |                                           |
|--------------------|--------------------------------------------|--------------------------------------------------------------------|-------------------------------------------|
| _                  | Enter the information database where the t | about the Host Name, Port Numb<br>Warehouse Builder Runtime will b | er, and Oracle SID of the<br>e installed. |
|                    | Host Name:                                 | 192.168.3.51                                                       | j                                         |
|                    | Port Number:                               | 1521                                                               |                                           |
| 101010101          | Oracle SID:                                | db2012wh                                                           |                                           |
|                    | Click Next to continue                     | 9.                                                                 |                                           |
| Cancel             | Help                                       | ( Back                                                             | Next >                                    |

| 🛃 Oracle Warehous | se Builder Runtime Assistant: New or Existing Schema |  |  |  |
|-------------------|------------------------------------------------------|--|--|--|
|                   | Select one of the following choices.                 |  |  |  |
|                   | Create and install into a new user schema.           |  |  |  |
|                   | O Install into existing user Schema.                 |  |  |  |
|                   | Click Next to continue.                              |  |  |  |
| Cancel            | Help ( Back Next >)                                  |  |  |  |

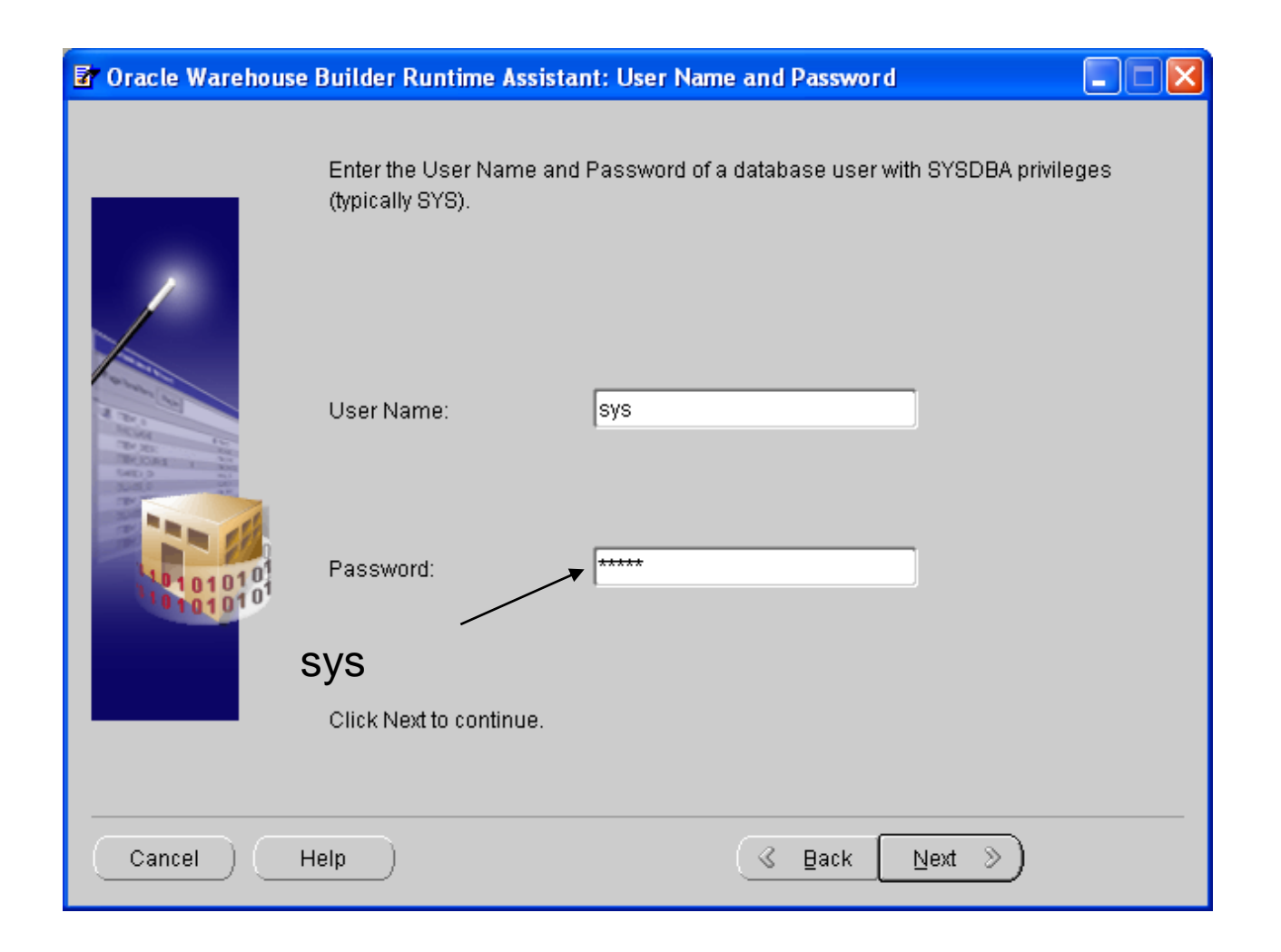

| Toracle Warehous | e Builder Runtime Ass  | istant: User Name and Password     |  |
|------------------|------------------------|------------------------------------|--|
|                  | Enter new User Nam     | e and Password for Runtime schema. |  |
|                  | User Name:             | exxxxRUN                           |  |
|                  | Password:              | ***                                |  |
| 101010101        | Re-enter Password:     | ***                                |  |
|                  | Click Next to continue | ı.                                 |  |
| Cancel           | Help                   | 🔇 Back 🛛 Next >>                   |  |

| 🗗 Oracle Warehous                                                                                                    | e Builder Runtime Assistant: Tablespace                                                                                                    |                                        |
|----------------------------------------------------------------------------------------------------|----------------------------------------------------------------------------------------------------|----------------------------------------|
|                                                                                                    |                                                                                                    |                                        |
|                                                                                                    | Select the default tablespace for Runtime data.          STUDENTI         Select the default tablespace for indexes.         Student         Select the temporary tablespace | ······································ |
| The state in the state of the state of the s |                                                                                                    |                                        |
|                                                                                                    | Click Next to continue.                                                                                                    |                                        |
| Cancel                                                                                                    | Help 🔍 🗄 Back 🔃 Next 📎                                                                                                    |                                        |

#### SQL Developer Kreiranje konekcije za runtime usera

| 🔋 New / Select Database (   | Connection              |                       |                     | × |  |
|-----------------------------|-------------------------|-----------------------|---------------------|---|--|
|                             |                         |                       |                     |   |  |
| Connection N Connection D   | Connection Name         | ZaDeploy              |                     |   |  |
| administrator sys@//localh  |                         |                       |                     | _ |  |
| MilanDiplomski slavica@//lo | Username                | sername               |                     |   |  |
| ottpbaza ottpbaza@//l.      |                         |                       |                     |   |  |
| owb sofokle21@//            | Password                | 2assword *******      |                     |   |  |
| slavica scott@//local       |                         |                       |                     |   |  |
| studenti scott@//local      | Sa <u>v</u> e Password  |                       |                     |   |  |
|                             | Oracle Access N         | MySQL SQLServer       |                     |   |  |
|                             | Role                    | default 🔻             |                     |   |  |
|                             | Connection Type (       | 🖲 Basic 🔘 TNS 🔵 Advar | iced                |   |  |
|                             | Hostn <u>a</u> me       |                       | 198.168.3.51        |   |  |
|                             | Port                    |                       | 1521                |   |  |
|                             | ) sid                   |                       | db2012wh            |   |  |
|                             | ◯ S <u>e</u> rvice name |                       |                     |   |  |
|                             |                         |                       |                     |   |  |
| Status : Success            |                         |                       |                     |   |  |
| Help                        | Save                    | <u>C</u> lear         | Iest Connect Cancel |   |  |

#### SQL Developer Kreiranje linka na OLTP bazu

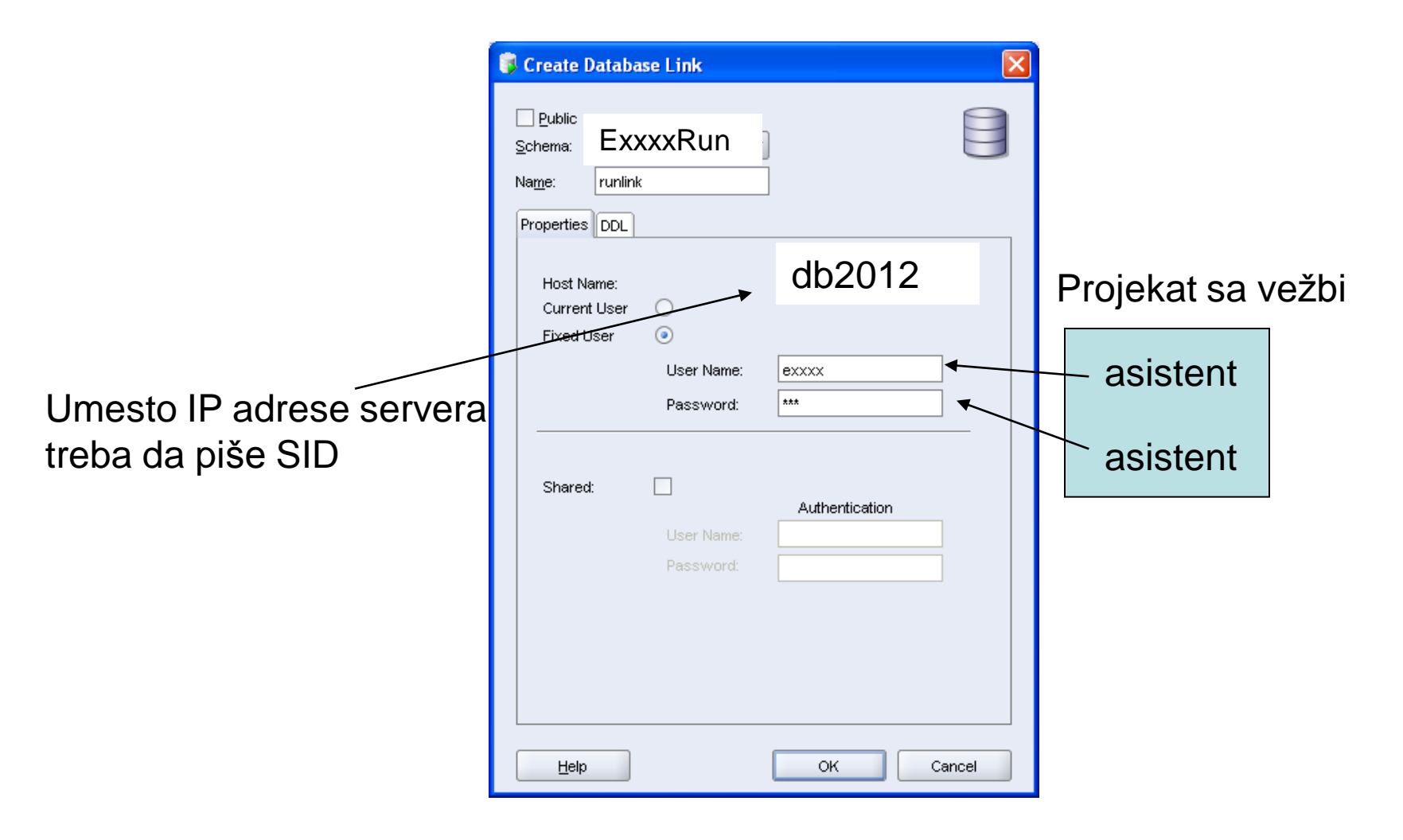

#### SQL Developer Kreiranje linka na OLTP bazu

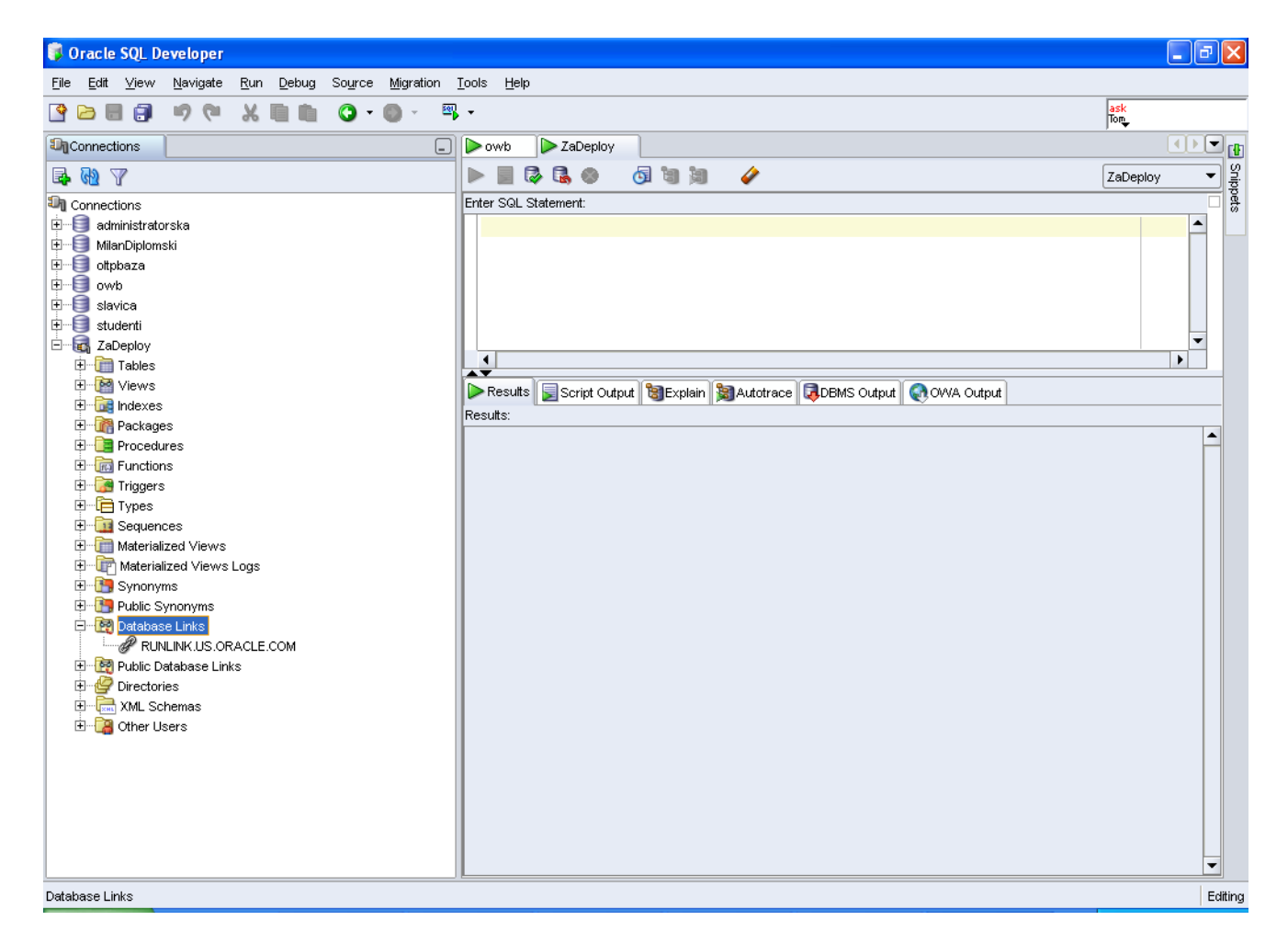

# OWB

 U Properties, Source modula kreirati link pod istim nazivom kao u SQL Developer-u

# OWB

|            | 😻 Module Properties: IZVORBAZAPODATAKA [Read/Write]                                                                                                    |                                        |
|------------|----------------------------------------------------------------------------------------------------|----------------------------------------|
|            | Name Source Connection                                                                                                    |                                        |
|            | Select or create a database link to import metadata into the module. The<br>database link physically exists in the Warehouse Builder repository schema and<br>is only used for metadata retrival.<br>Source for Metadata Import:<br><ul> <li>Oracle Data Dictionary</li> <li>Oracle Designer Repository</li> </ul> |                                        |
| asistent   | Database link: RUNLINK.US.ORACLE.COM                                                                                                    |                                        |
| asistent — | User Name:                                                                                                    |                                        |
|            | Connect String: localhost:1521:test                                                                                                    | Kreirati link sa                       |
| asistent   | Schema: exxxxx Change Sche                                                                                                    | istim nazivom kao<br>u SQL Developer-u |
|            | Help OK Cancel                                                                                                    |                                        |

## DEPLOY

| When you finish te   | esting, click OK.  | _ |               |     |
|----------------------|--------------------|---|---------------|-----|
| -<br>O SQL*Net Conne | ect String:        |   |               |     |
| –<br>– © Host Name:  | - [                |   |               |     |
| Host Na <u>m</u> e:  | 192.168.3.51       |   |               |     |
| Port Number:         | 1521               |   |               |     |
| Oracle SID:          | db2012             |   |               | v   |
| Use for Hete         | rogeneous Services |   | Projekat sa v | 'ez |
| Us <u>e</u> r Name:  | ex00000            | € | asistent      |     |
| Pass <u>w</u> ord:   | ***                |   | asisterit     |     |
|                      | Create and Test    |   | asistent      |     |
|                      |                    |   |               |     |

| Generation mode                                | × |
|------------------------------------------------|---|
| Select one of the following generation modes   |   |
|                                                |   |
| Generate create scripts                        |   |
| 🗖 Drop objects first                           |   |
| ○ Generate upgrade scripts                     |   |
| Generate Global-Shared-Library transformations |   |
| Help QK Cancel                                 | D |

| Generation Results[Succee        | :d]                     |                   |        |                 |                      |
|----------------------------------|-------------------------|-------------------|--------|-----------------|----------------------|
| Objects for which scripts have b | een generated.          |                   |        |                 |                      |
| Schema Objects                   | gs Mes:                 | sages             |        |                 |                      |
| Selected Objects                 |                         |                   |        |                 |                      |
| Object Name                      | Object Type             | Last Generation   |        | Located in      |                      |
| SK_PREDMET                       | Sequence                | Jan 18, 2009 7:16 | :08 PM | ODREDISTEWHOUSE |                      |
|                                  |                         |                   |        |                 |                      |
|                                  |                         |                   |        |                 |                      |
| Generated Scripts                |                         |                   |        |                 |                      |
| Filter for: All Objects          | - Filter <u>by</u> : Al | ll Roles 🛛 👻      |        |                 |                      |
| Object Name Obj                  | ject Type Sci           | ript Name         | Role   | Language        |                      |
| SK_PREDMET SE                    | QUENCE SK               | _PREDMET.ddl      | DDL    | SQL             | <u>V</u> iew Code    |
|                                  |                         |                   |        |                 | Deploy               |
|                                  |                         |                   |        |                 | Save as <u>F</u> ile |
|                                  |                         |                   |        |                 |                      |
|                                  |                         |                   |        |                 |                      |
|                                  |                         |                   |        |                 |                      |
| (Help)                           |                         |                   |        |                 | ( <u>C</u> lose)     |

| Connection Information                             |              |  |  |  |  |  |
|----------------------------------------------------|--------------|--|--|--|--|--|
| Enter the warehouse runtime connection information |              |  |  |  |  |  |
| User name:                                         | exxxxxRun    |  |  |  |  |  |
| Password:                                          | ***          |  |  |  |  |  |
| Host name:                                         | 192.168.3.51 |  |  |  |  |  |
| Port number:                                       | 1521         |  |  |  |  |  |
| SID:                                               | db2012wh     |  |  |  |  |  |
| Help                                               | QK Cancel    |  |  |  |  |  |

| <b>%</b> D | atabase Deployment                                        |      |          |      |      |             | ×            |
|------------|-----------------------------------------------------------|------|----------|------|------|-------------|--------------|
|            | <ul> <li>Objects to be created in the database</li> </ul> |      |          |      |      |             |              |
|            | lick Create to create objects                             | ;    |          |      |      |             |              |
|            | Script Name                                               |      | Script   | Role |      |             |              |
|            | SK_PREDMET.ddl                                            |      | DDL      |      |      |             |              |
|            |                                                           |      |          |      |      |             |              |
| l          |                                                           |      |          |      |      |             |              |
|            |                                                           |      |          |      |      |             |              |
| Re         | sults:                                                    |      |          |      |      |             |              |
|            | Object Name                                               | Line | Position | Туре | Mess | age         | _            |
|            |                                                           |      |          |      |      |             |              |
|            |                                                           |      |          |      |      |             |              |
|            |                                                           |      |          |      |      |             |              |
|            |                                                           |      |          |      |      |             |              |
|            |                                                           |      |          |      |      |             |              |
|            |                                                           |      |          |      |      |             | $\mathbf{E}$ |
|            |                                                           |      |          |      |      |             |              |
| E          | elp)                                                      |      |          |      |      | Create Clos | se)          |

| a Database Deployment                           |            |          |        | ×                      |
|-------------------------------------------------|------------|----------|--------|------------------------|
| <ul> <li>Objects to be created in th</li> </ul> | e database |          |        |                        |
| Click Create to create obje                     | cts        |          |        |                        |
| Script Name                                     |            | Script   | Role   |                        |
| SK_PREDMET.ddl                                  |            | DDL      |        |                        |
| Results:                                        | Line       | Position | Type   | Message                |
|                                                 | 0          | 0        | SEQUEN | Successfully installed |
|                                                 |            |          |        |                        |
| Help                                            |            |          |        | Create Close           |

## DEPLOY – dimenzije NASTAVNIK

| Generation Results[0 erro                                                                                                    | or(s), 1 warni                                                               | ng(s)]                                                                                                    |                                  |                                                    |                                     |  |
|----------------------------------------------------------------------------------------------------|------------------------------------------------------------------------------|----------------------------------------------------------------------------------------------------|----------------------------------|----------------------------------------------------|-------------------------------------|--|
| bjects for which scripts have been generated.                                                                                                    |                                                                              |                                                                                                    |                                  |                                                    |                                     |  |
| Chema Objects Mappin                                                                                                    | ngs My                                                                       | essages                                                                                                    |                                  |                                                    |                                     |  |
| Selected Objects                                                                                                    |                                                                              |                                                                                                    |                                  |                                                    |                                     |  |
| Object Name                                                                                                    | Object Type                                                                  | Last Constation                                                                                              |                                  | ocated in                                          |                                     |  |
|                                                                                                    | Dimension                                                                    | Last Generation                                                                                              | 01 PM (                          |                                                    |                                     |  |
|                                                                                                    | Dimension                                                                    | Joan 10, 2009 7.23.                                                                                          |                                  |                                                    |                                     |  |
|                                                                                                    |                                                                              |                                                                                                    |                                  |                                                    |                                     |  |
|                                                                                                    |                                                                              |                                                                                                    |                                  |                                                    |                                     |  |
|                                                                                                    |                                                                              |                                                                                                    |                                  |                                                    |                                     |  |
| Generated Scripts                                                                                                    |                                                                              |                                                                                                    |                                  |                                                    |                                     |  |
| Generated Scripts                                                                                                    | Filter by:                                                                   | All Roles V                                                                                                  |                                  |                                                    | ]                                   |  |
| - Generated Scripts                                                                                                    | ▼ Filter by:                                                                 | All Roles 👻                                                                                                  | Data                             |                                                    |                                     |  |
| Generated Scripts<br>Filter for: All Objects<br>Object Name Ok                                                                                            | Filter by:                                                                   | All Roles 🔹                                                                                                  | Role                             | Language                                           |                                     |  |
| Generated Scripts<br>Filter for: All Objects<br>Object Name Ob<br>NASTAVNIKDIM TA                                                                         | Filter by:<br>bject Type S                                                   | All Roles                                                                                                    | Role<br>DDL                      | Language<br>SQL                                    | <u>V</u> iew Code                   |  |
| Generated Scripts<br>Filter for: All Objects<br>Object Name Ob<br>NASTAVNIKDIM TA<br>NAS_NASTAVNIKLEVE UN                                                 | Filter by:<br>bject Type 5<br>BLE 1<br>NIQUE KEY 1                           | All Roles   Script Name  NASTAVNIKDIM.ddl  NAS_NASTAVNIKLEVE                                                 | Role<br>DDL<br>DDL               | Language<br>SQL<br>SQL                             | View Code                           |  |
| Generated Scripts<br>Filter for: All Objects<br>Object Name Ok<br>NASTAVNIKDIM TA<br>NAS_NASTAVNIKLEVE UN<br>NASTAVNIKDIM_ANAL) OF                        | Filter by:<br>bject Type s<br>BLE f<br>NIQUE KEY f<br>PTIONAL f              | All Roles  Coript Name NASTAVNIKDIM.ddl NAS_NASTAVNIKLEVE NASTAVNIKDIM_ANAL                                  | Role<br>DDL<br>DDL<br>DDL        | Language<br>SQL<br>SQL<br>SQL                      | View Code<br>Deploy                 |  |
| Generated Scripts<br>Filter for: All Objects<br>Object Name Ob<br>NASTAVNIKDIM TA<br>NAS_NASTAVNIKLEVE UN<br>NASTAVNIKDIM_ANAL\ OF<br>NASTAVNIKDIM_DIM DI | Filter by:<br>bject Type 4<br>BLE 1<br>NIQUE KEY 1<br>PTIONAL 1<br>MENSION 1 | All Roles<br>Script Name<br>NASTAVNIKDIM.ddl<br>NAS_NASTAVNIKLEVE<br>NASTAVNIKDIM_ANAL<br>NASTAVNIKDIM_DIM.c | Role<br>DDL<br>DDL<br>DDL        | Language<br>SQL<br>SQL<br>SQL<br>SQL<br>SQL<br>SQL | View Code<br>Deploy<br>Save as Eile |  |
| Generated Scripts<br>Filter for: All Objects<br>Object Name Ob<br>NASTAVNIKDIM TA<br>NAS_NASTAVNIKLEVE UN<br>NASTAVNIKDIM_ANAL\ OF<br>NASTAVNIKDIM_DIM DI | Filter by:<br>bject Type S<br>BLE I<br>NIQUE KEY I<br>PTIONAL I<br>MENSION I | All Roles<br>Script Name<br>NASTAVNIKDIM.ddl<br>NAS_NASTAVNIKLEVE<br>NASTAVNIKDIM_ANAL<br>NASTAVNIKDIM_DIM.c | Role<br>DDL<br>DDL<br>DDL<br>DDL | Language<br>SQL<br>SQL<br>SQL<br>SQL<br>SQL        | View Code<br>Deploy<br>Save as Eile |  |
| Generated Scripts<br>Filter for: All Objects<br>Object Name Ok<br>NASTAVNIKDIM TA<br>NAS_NASTAVNIKLEVE UN<br>NASTAVNIKDIM_ANAL) OF<br>NASTAVNIKDIM_DIM DI | Filter by:<br>bject Type f<br>BLE f<br>NIQUE KEY f<br>PTIONAL f<br>MENSION f | All Roles<br>Script Name<br>NASTAVNIKDIM.ddl<br>NAS_NASTAVNIKLEVE<br>NASTAVNIKDIM_ANAL<br>NASTAVNIKDIM_DIM.c | Role<br>DDL<br>DDL<br>DDL<br>DDL | Language<br>SQL<br>SQL<br>SQL<br>SQL               | View Code<br>Deploy<br>Save as Eile |  |
| Generated Scripts<br>Filter for: All Objects<br>Object Name Ob<br>NASTAVNIKDIM TA<br>NAS_NASTAVNIKLEVE UN<br>NASTAVNIKDIM_ANALY OF<br>NASTAVNIKDIM_DIM DI | Filter by:<br>bject Type 4<br>BLE 1<br>NIQUE KEY 1<br>PTIONAL 1<br>MENSION 1 | All Roles  Script Name NASTAVNIKDIM.ddl NAS_NASTAVNIKLEVE NASTAVNIKDIM_ANAL NASTAVNIKDIM_DIM.c               | Role<br>DDL<br>DDL<br>DDL<br>ODL | Language<br>SQL<br>SQL<br>SQL<br>SQL<br>SQL        | ⊻iew Code<br>Deploy<br>Save as Eile |  |
| Generated Scripts<br>Filter for: All Objects<br>Object Name Ok<br>NASTAVNIKDIM TA<br>NAS_NASTAVNIKLEVE UN<br>NASTAVNIKDIM_ANAL) OF<br>NASTAVNIKDIM_DIM DI | Filter by:<br>pject Type S<br>BLE I<br>NIQUE KEY I<br>PTIONAL I<br>MENSION I | All Roles                                                                                                    | Role<br>DDL<br>DDL<br>DDL<br>DDL | Language<br>SQL<br>SQL<br>SQL<br>SQL               | View Code<br>Deploy<br>Save as Eile |  |

Treba sve da se deploy ne samo TABLE

### DEPLOY – dimenzije NASTAVNIK

#### **View Code**

| % NASTAVNIKDIM. ddl                       |                                                                                                    |                |
|-------------------------------------------|----------------------------------------------------------------------------------------------------|----------------|
| Co <u>d</u> e <u>E</u> dit <u>S</u> earch |                                                                                                    |                |
| 1 /*****************                      | ***********                                                                                                    |                |
| 2 Product                                 | : Oracle Warehouse Builder                                                                                       |                |
| 3 Generator Version                       | : 9.0.2.62.3                                                                                                    |                |
| 4 Created Date                            | : Fri Dec 25 16:06:24 GMT+01:00 2009                                                                             |                |
| 5 Modified Date                           | : Fri Dec 25 16:06:24 GMT+01:00 2009                                                                             |                |
| 6 Created By                              | : sofokle                                                                                                    |                |
| 7 Modified By                             | : sofokle                                                                                                    |                |
| 8 Generated Object Type                   | : TABLE                                                                                                    |                |
| 9 Generated Object Name                   | : NASTAVNIKDIM                                                                                                   |                |
| 10 Comments                               | and the second second second second second second second second second second second second second second second |                |
| 11 Copyright(c) 1999-2002                 | Oracle Corporation.                                                                                              |                |
| 12 *****************                      | ***************************************                                                                          | 8              |
| 13                                        |                                                                                                    |                |
| 14                                        |                                                                                                    |                |
| 15 WHENEVER SQLERROR EXIT FAI             | LURE;                                                                                                    | 12             |
| 16                                        |                                                                                                    |                |
| 17                                        |                                                                                                    |                |
| 18 CREATE TABLE "NASTAVNIKDIN             | I.,                                                                                                    |                |
| 19 (                                      |                                                                                                    |                |
| 20 "NL_NASID" NUMBER,                     |                                                                                                    |                |
| 21 "NL_NASIMENASTAVNIKA" VAF              | CHAR2 (20),                                                                                                    |                |
| 22 "NL_NASNAZIVZVANJA" VARCI              | FAR2 (20),                                                                                                    |                |
| 23 "NL_NASPREZIMENASTAV" VAF              | CHAR2(30))                                                                                                    |                |
| 24 TABLESPACE "USERS"                     |                                                                                                    |                |
| 25 PARALLEL                               |                                                                                                    |                |
| 26 LOGGING                                |                                                                                                    |                |
| 27;                                       |                                                                                                    |                |
| 28                                        |                                                                                                    |                |
| 29                                        |                                                                                                    | -              |
| A 200000                                  |                                                                                                    | D              |
| Line 1 Column 1 Read Only                 |                                                                                                    | Windows: CR/LF |

## DEPLOY – dimenzije NASTAVNIK

| 🔏 Database Deployment 🛛 🔀 |                                       |        |          |      |      |            |     |
|---------------------------|---------------------------------------|--------|----------|------|------|------------|-----|
|                           | Objects to be created in the database |        |          |      |      |            |     |
|                           | Script Name                           |        | Script   | Role |      |            | ~   |
|                           | NASTAVNIKDIM.ddl                      |        | DDL      |      |      |            | -   |
|                           |                                       |        |          |      |      | -          |     |
| Ľ                         |                                       |        |          |      |      |            |     |
| Re                        | sults:                                |        |          |      |      |            |     |
|                           | Object Name                           | Line I | Position | Туре | Mess | sage       |     |
|                           |                                       |        |          |      |      |            |     |
|                           |                                       |        |          |      |      |            |     |
| E                         | <u>l</u> elp)                         |        |          |      |      | Create Clo | se) |

# DEPLOY – dimenzije NASTAVNIK

| 🛵 D | atabase Deployment                                        |      |          |       |      |                     | × |
|-----|-----------------------------------------------------------|------|----------|-------|------|---------------------|---|
| _   | <ul> <li>Objects to be created in the database</li> </ul> |      |          |       |      |                     |   |
| 0   | lick Create to create objects                             |      |          |       |      |                     |   |
|     | Script Name                                               |      | Script   | Role  |      |                     |   |
|     | NASTAVNIKDIM.ddl                                          |      | DDL      |       |      |                     |   |
|     |                                                           |      |          |       |      |                     |   |
| l   |                                                           |      |          |       |      |                     |   |
|     |                                                           |      |          |       |      |                     | - |
| Res | sults:                                                    |      |          |       |      |                     |   |
|     | Object Name                                               | Line | Position | Туре  | Mess | sage                |   |
|     | NASTAVNIKDIM.ddl                                          | 0    | 0        | TABLE | Suco | cessfully installed |   |
|     |                                                           |      |          |       |      |                     |   |
|     |                                                           |      |          |       |      |                     |   |
|     |                                                           |      |          |       |      |                     |   |
|     |                                                           |      |          |       |      |                     |   |
|     |                                                           |      |          |       |      |                     |   |
|     |                                                           |      |          |       |      |                     | 7 |
| Э   | elp )                                                     |      |          |       |      | Create Close        | ) |

# DEPLOY – dimenzije NASTAVNIK

| 🧊 Oracle SQL Developer                                                                                           |                                                                                                    | - 7 🛛      |  |  |  |  |  |
|----------------------------------------------------------------------------------------------------|----------------------------------------------------------------------------------------------------|------------|--|--|--|--|--|
| Elle Editt ⊻jewv Navigate <u>R</u> un <u>D</u> ebug So <u>u</u> rce <u>Mi</u> gration <u>I</u> ools <u>H</u> elp |                                                                                                    |            |  |  |  |  |  |
| 🔁 🗃 🗐 🤊 (° 🗶 🗎 🛍                                                                                                 | 3 - ◎ - □, -                                                                                                  | ask<br>Tom |  |  |  |  |  |
| In Connections                                                                                                   | class1 🕕 crebas.sql 🕨 ZaDeploy1 🕨 ZaDeploy 🚺 ottpbaza 💷 NASTAVNIKDIM                                          |            |  |  |  |  |  |
| 🗣 🚯 🝸                                                                                                    | Columns Data Constraints Grants Statistics Column Statistics Triggers Dependencies Details Partitions Indexes | SQL 알      |  |  |  |  |  |
| Directories                                                                                                    | 📌 📝 🚱 Actions                                                                                                 | ▲ ppets    |  |  |  |  |  |
| 🗈 🔂 XML Schemas                                                                                                  | 2 Column Name 2 Data Type 2 Nullable Data Default 2 COLUMN ID 2 Primary Key 2 COM                             | /MENTS     |  |  |  |  |  |
| Em ZaDeploy1                                                                                                    | NL_NASID NUMBER Yes (null) 1 (null) (null)                                                                    |            |  |  |  |  |  |
|                                                                                                    | NL_NASIMENASTAVNIKA VARCHAR2(20 BYTE) Yes (null) 2 (null) (null)                                              |            |  |  |  |  |  |
| E CREATE\$JAVA\$LOB\$TABLE                                                                                       | NL_NASNAZIVZVANJA         VARCHAR2(20 BYTE)         Yes         (null)         3         (null)               |            |  |  |  |  |  |
| DAVA\$CLASS\$MD5\$TABLE                                                                                          | NL_NASPREZIMENASTAV VARCHAR2(30 BYTE) Yes (null) 4 (null) (null)                                              |            |  |  |  |  |  |
|                                                                                                    |                                                                                                    |            |  |  |  |  |  |
|                                                                                                    |                                                                                                    |            |  |  |  |  |  |
| . WB_RT_AUDIT_DETAIL                                                                                             |                                                                                                    |            |  |  |  |  |  |
| . WB_RT_ERROR_ROWS                                                                                               |                                                                                                    |            |  |  |  |  |  |
|                                                                                                    |                                                                                                    |            |  |  |  |  |  |
|                                                                                                    |                                                                                                    |            |  |  |  |  |  |
|                                                                                                    |                                                                                                    |            |  |  |  |  |  |
|                                                                                                    |                                                                                                    |            |  |  |  |  |  |
| T WB RT JOB                                                                                                    |                                                                                                    |            |  |  |  |  |  |
| . WB_RT_OPERATOR                                                                                                 |                                                                                                    |            |  |  |  |  |  |
| THE WE RT PARAMETERS                                                                                             |                                                                                                    |            |  |  |  |  |  |
|                                                                                                    |                                                                                                    |            |  |  |  |  |  |
| Run Manager                                                                                                    |                                                                                                    |            |  |  |  |  |  |
|                                                                                                    |                                                                                                    |            |  |  |  |  |  |
|                                                                                                    |                                                                                                    |            |  |  |  |  |  |
| E PIOCESSES                                                                                                    |                                                                                                    |            |  |  |  |  |  |
|                                                                                                    |                                                                                                    |            |  |  |  |  |  |
|                                                                                                    |                                                                                                    |            |  |  |  |  |  |
|                                                                                                    |                                                                                                    |            |  |  |  |  |  |
|                                                                                                    |                                                                                                    |            |  |  |  |  |  |
|                                                                                                    |                                                                                                    |            |  |  |  |  |  |
|                                                                                                    |                                                                                                    |            |  |  |  |  |  |
|                                                                                                    |                                                                                                    | ▼          |  |  |  |  |  |
|                                                                                                    |                                                                                                    |            |  |  |  |  |  |
| TABLE VEZBERUN.NASTAVNIKDIM@ZaDeploy1                                                                            |                                                                                                    | Editing    |  |  |  |  |  |

Za deploy mapiranja potrebno je prvo u Configure Properties podesiti odgovarajući link. Link se podešava samo za tabele iz OLTP baze

| 🛎 Configuration Properties: MAP_STUD 🔀 |          |  |  |  |  |  |
|----------------------------------------|----------|--|--|--|--|--|
| 🍾 🚛                                    |          |  |  |  |  |  |
| ⊖ MAP_STUDENT_DIM                      |          |  |  |  |  |  |
| Deployable                             | true     |  |  |  |  |  |
| Step type                              | PL/SQL   |  |  |  |  |  |
| ⊕Runtime paramet                       |          |  |  |  |  |  |
| ⊖ Sources and Tar                      |          |  |  |  |  |  |
| ⊕SK_PREDMET                            |          |  |  |  |  |  |
| ⊕ STUDENTDIM                           |          |  |  |  |  |  |
|                                        |          |  |  |  |  |  |
| Bound Name                             | FAKULTET |  |  |  |  |  |
| Schema                                 |          |  |  |  |  |  |
| Database Link                          | runlink  |  |  |  |  |  |
| ⊕ Partition Exch                       |          |  |  |  |  |  |
| ⊕Hints                                 |          |  |  |  |  |  |
| ⊕ Constraint m                         |          |  |  |  |  |  |
| ⊕ SQL*Loader                           |          |  |  |  |  |  |
| ⊕ STUDENT                              |          |  |  |  |  |  |
|                                        |          |  |  |  |  |  |
|                                        |          |  |  |  |  |  |
|                                        |          |  |  |  |  |  |
|                                        |          |  |  |  |  |  |
|                                        |          |  |  |  |  |  |

| here a second second se | (s), 2 warning                                 | .(s)]                                      |            |                             |  |  |  |
|----------------------------------------------------------------------------------------------------|------------------------------------------------|--------------------------------------------|------------|-----------------------------|--|--|--|
| Objects for which scripts have b                                                                                                    | Objects for which scripts have been generated. |                                            |            |                             |  |  |  |
| Schema Objects Mappin<br>Selected Objects                                                                                                    | gs ( Mes                                       | sages                                      |            | ]                           |  |  |  |
| Object Name<br>MAP_STUDENTI_DIM                                                                                                    | Object Type<br>Package                         | Last Generation<br>Jan 18, 2009 7:43:31 PM | Located in |                             |  |  |  |
|                                                                                                    |                                                |                                            |            |                             |  |  |  |
| Generated Scripts                                                                                                    |                                                |                                            |            |                             |  |  |  |
| Filter for: All Objects                                                                                                    | Filter b                                       | rint Name Role                             | Languaga   | View Code                   |  |  |  |
| MAP_STUDENTI_DIM PA                                                                                                    | CKAGE MA                                       | P_STUDENTI_DIM.p PLS                       | PLSQL      | Deploy                      |  |  |  |
| MAP_STUDENTI_DIM OR                                                                                                    | ACLEOBJEC MA                                   | P_STUDENTI_DIM_ PLSRU                      | INPRM TCL  | Save as <u>File</u>         |  |  |  |
|                                                                                                    |                                                |                                            |            | <u>R</u> un<br>QEM Register |  |  |  |
|                                                                                                    |                                                |                                            |            |                             |  |  |  |
| Help                                                                                                    |                                                |                                            |            | Qlose                       |  |  |  |

| 🛵 Da | atabase Deployment            |          |          |        | ×                      |
|------|-------------------------------|----------|----------|--------|------------------------|
| _0   | bjects to be created in the c | latabase |          |        |                        |
| с    | lick Create to create objects | ;        |          |        |                        |
|      | Script Name                   |          | Script   | Role   |                        |
| N    | MAP_STUDENTI_DIM.pls          |          | PLS      |        |                        |
|      |                               |          |          |        |                        |
| L    |                               |          |          |        |                        |
| Res  | ults:                         |          |          |        |                        |
|      | Object Name                   | Line     | Position | Туре   | Message                |
|      | MAP_STUDENTI_DIM.pls          | 0        | 0        | PACKAG | Successfully installed |
|      |                               |          |          |        |                        |
|      |                               |          |          |        |                        |
|      |                               |          |          |        |                        |
|      |                               |          |          |        | D                      |
| E    |                               |          |          |        | Create Close           |

| 🖗 Oracle SQL Developer                                                               |                                                    |                                              |               |  |  |
|--------------------------------------------------------------------------------------|----------------------------------------------------|----------------------------------------------|---------------|--|--|
| <u>F</u> ile <u>E</u> dit <u>V</u> iew <u>N</u> avigate <u>R</u> un <u>D</u> ebug So | ource <u>M</u> igration <u>T</u> ools <u>H</u> elp |                                              |               |  |  |
|                                                                                      | 🕽 • 🎯 - 🕮 •                                        |                                              | ask<br>Tom    |  |  |
| Connections                                                                          | 📃 class1 🛛 🗊 crebas.sql 🛛 🕨 ZaDej                  | oloy1 🚺 ZaDeploy 🚺 oltpbaza 🚺 slavica1 🕅 🍘 🗚 | P_STUDENT_DIM |  |  |
| 🖬 🚯 🝸                                                                                | Code Grants Dependencies References                | Details                                      | Sn            |  |  |
|                                                                                      | 📌 📝 🔂 Actions                                      |                                              | pet           |  |  |
|                                                                                      | create or replace PACKAGE MAI                      | STIDENT DIM AS                               | <b>_</b>      |  |  |
| ± Tables                                                                             |                                                    |                                              |               |  |  |
|                                                                                      | Auditing mode constants                            |                                              |               |  |  |
| 🕀 🛅 Indexes                                                                          | AUDIT_NONE                                         | CONSTANT BINARY_INTEGER := 0;                |               |  |  |
| 🖻 🎆 Packages                                                                         | AUDIT_STATISTICS                                   | CONSTANT BINARY_INTEGER := 1;                |               |  |  |
| - MAP_STUDENT_DIM                                                                    | AUDIT_ERROR_DETAILS                                | CONSTANT BINARY_INTEGER := 2;                |               |  |  |
| MAP_STUDENT_DIM Body                                                                 | AUDIT_COMPLETE                                     | CONSTANT BINARY_INTEGER := 3;                |               |  |  |
| AUDIT_NONE                                                                           |                                                    |                                              |               |  |  |
|                                                                                      | Operating mode constants                           |                                              |               |  |  |
|                                                                                      | MODE_SET                                           | CONSTANT BINARY_INTEGER := 0;                |               |  |  |
| AUDIT_COMPLETE                                                                       | MODE_ROW                                           | CONSTANT BINARY_INTEGER := 1;                |               |  |  |
| MODE_SET                                                                             | MODE_ROW_TARGET                                    | CONSTANT BINARY_INTEGER := 2;                |               |  |  |
| MODE_ROW                                                                             | MODE_SET_FAILOVER_ROW                              | CUNSTANT BINARY_INTEGER := 3;                |               |  |  |
| MODE_ROW_TARGET                                                                      | MODE_SEI_FAILOVER_ROW_IARGEI                       | CUNSTANT BINARY_INTEGER := 4;                |               |  |  |
| MODE_SET_FAILOVER_RO                                                                 | Verichles for ouditing                             |                                              |               |  |  |
| 122 net methics suit id                                                              | get runtime sudit id                               | MINRED (22) - 0.                             |               |  |  |
| 123 get_runtime_audit_louel                                                          | get_runtime_dudito_ru                              | BINARY INTEGER := AUDIT FREDE DETAILS.       |               |  |  |
|                                                                                      | get cycle date                                     | CONSTANT DATE := SYSDATE:                    |               |  |  |
|                                                                                      | get model id                                       | CONSTANT NUMBER(22) := 0;                    |               |  |  |
| Run Manager                                                                          | get model name                                     | CONSTANT VARCHAR2(40) := 'MAP STUDENT DIN';  |               |  |  |
|                                                                                      | get purge group                                    | CONSTANT VARCHAR2(40) := 'wb';               |               |  |  |
|                                                                                      |                                                    |                                              |               |  |  |
|                                                                                      | Processing variables                               |                                              |               |  |  |
|                                                                                      | get_selected                                       | NUMBER(22) := 0;                             |               |  |  |
|                                                                                      | get_inserted                                       | NUMBER(22) := 0;                             |               |  |  |
|                                                                                      | get_updated                                        | NUMBER (22) := 0;                            |               |  |  |
|                                                                                      | get_deleted                                        | NUMBER (22) := 0;                            |               |  |  |
|                                                                                      | get_merged                                         | NUMBER (22) := 0;                            |               |  |  |
|                                                                                      | get_errors                                         | NUMBER (22) := 0;                            |               |  |  |
|                                                                                      | get_abort                                          | BOOLEAN := FALSE;                            |               |  |  |
|                                                                                      |                                                    |                                              | ▼             |  |  |
|                                                                                      |                                                    |                                              |               |  |  |
| PACKAGE VEZBERUN.MAP_STUDENT_DIM@ZaDeplo                                             | oy1                                                |                                              | Editing       |  |  |

| Image: Processes       Image: Processes                                                                                                    | 🖗 Oracle SQL Developer : TABLE VEZBERUN.STUDENTDIM@ZaDeploy1                                                                                                    | ×          |
|----------------------------------------------------------------------------------------------------|----------------------------------------------------------------------------------------------------|------------|
| Connectors     Connectors     Control of a contracts Control Statutes     Tragers     Control of a contracts     Control of a contracts     Control of a contracts     Control of a contracts     Control of a contracts     Control of a contracts     Control of a contracts     Control     Control     Co     | File Edit <u>V</u> iew <u>N</u> avigate <u>R</u> un <u>D</u> ebug So <u>u</u> rce <u>Mig</u> ration <u>T</u> ools <u>H</u> elp                                                                                                    |            |
| Counce Data  Counce Data  Coun |                                                                                                    |            |
|                                                                                                    | Connections  Columns Data Constraints Crarts Statistics Culum Statistics Triggers Dependencies Details Partitions Indexes Sol.  Columns Data Constraints Crarts Statistics Culum Statistics Triggers Dependencies Details Partitions Indexes Sol.  Columns Data Constraints Crarts Statistics Culum Statistics Triggers Dependencies Details Partitions Indexes Sol.  Columns Data Constraints Crarts Statistics Culum Statistics Triggers Dependencies Details Partitions Indexes Sol.  Columns Data Constraints Crarts Statistics Culum Statistics Triggers Dependencies Details Partitions Indexes Sol.  Columns Data Constraints Crarts Statistics Culum Statistics Triggers Dependencies Details Partitions Indexes Sol.  Columns Data Constraints Crarts Statistics Culum Statistics Triggers Dependencies Details Partitions Indexes Sol.  Columns Data Constraints Crarts Statistics Culum Statistics Triggers Dependencies Details Partitions Indexes Sol.  Columns Data Constraints Crarts Statistics Culum Statistics Triggers Dependencies Details Partitions Indexes Sol.  Columns Data Constraints Crarts Statistics Column Statistics Triggers Dependencies Details Partitions Indexes Sol.  Columns Data Constraints Crarts Statistics Column Statistics Triggers Dependencies Details Partitions Indexes Sol.  Columns Data Constraints Crarts Statistics Column Statistics Triggers Dependencies Details Partitions Indexes Sol.  Columns Data Constraints Crarts Statistics Column Statistics Triggers Dependencies Details Partitions Indexes Sol.  Columns Data Constraints Crarts Statistics Column Statistics Triggers Dependencies Details Partitions Indexes Sol.  Columns Data Constraints Crarts Statistics Column Statistics Triggers Dependencies Details Partitions Indexes Sol.  Columns Data Constraints Crarts Statistics Triggers Details Partitions Indexes Sol.  Columns Data Constraints Columns Statistics Triggers Details Partitions Indexes Sol.  Columns Data Constraints Columns Statistics Triggers Details Partitions Indexes Sol.  Columns Data Constraints Columns Indexes Sol. | P Shippets |
| All KOWS FEEDed: 11                                                                                                    | All Rows Fetched: 0                                                                                                    | diting     |

# RUN – MAP\_Student\_dim

| <del>7</del> 0                   | 🔏 Run the Objects 🛛 🛛 🔀 |            |            |          |         |        |            |            |      |  |
|----------------------------------|-------------------------|------------|------------|----------|---------|--------|------------|------------|------|--|
| Object to be run in the database |                         |            |            |          |         |        |            |            |      |  |
|                                  | Click Run to execute    |            |            |          |         |        |            |            |      |  |
|                                  | Object Name             |            |            | Ту       | )e      |        | Language   |            |      |  |
|                                  | MAP_STUDEN              | TI_DIM.pls | 8          | PA       | CKAGE   |        | PLSQL      |            |      |  |
|                                  |                         |            |            |          |         |        |            |            |      |  |
|                                  | l                       |            |            |          |         |        |            |            | -    |  |
|                                  |                         |            |            |          |         |        |            |            |      |  |
| RI<br>C                          | esuits:                 | O al a st  | t tradicit | 1        | Deleted | M      | 0          |            |      |  |
| -                                | Runtime ID              | Select     | Updat      | Inserted | Deleted | Merged | Column Err | Message    | _    |  |
|                                  |                         |            |            |          |         |        |            |            |      |  |
|                                  |                         |            |            |          |         |        |            |            |      |  |
|                                  |                         |            |            |          |         |        |            |            |      |  |
|                                  |                         |            |            |          |         |        |            |            |      |  |
|                                  |                         |            |            |          |         |        |            |            |      |  |
|                                  |                         |            |            |          |         |        |            |            |      |  |
| C                                | Help                    |            |            |          |         |        | C          | <u>Run</u> | ose) |  |

# RUN – MAP\_Student\_dim

| <i>7</i> e                                           | 😼 Run the Objects 🛛 🔀     |            |       |         |            |        |            |           |  |  |  |
|------------------------------------------------------|---------------------------|------------|-------|---------|------------|--------|------------|-----------|--|--|--|
| <ul> <li>Object to be run in the database</li> </ul> |                           |            |       |         |            |        |            |           |  |  |  |
|                                                      | Click Run to execute      |            |       |         |            |        |            |           |  |  |  |
|                                                      | Object Name Type Language |            |       |         |            |        |            |           |  |  |  |
|                                                      | MAP_STUDEN                | TI_DIM.pls | 3     | F       | PACKAGE    |        | PLSQL      |           |  |  |  |
|                                                      |                           |            |       |         |            |        |            |           |  |  |  |
|                                                      | l                         |            |       |         |            |        |            |           |  |  |  |
|                                                      |                           |            |       |         |            |        |            |           |  |  |  |
| Re                                                   | esults:                   |            |       |         |            |        |            |           |  |  |  |
|                                                      | Runtime ID                | Select     | Updat | Inserte | ed Deleted | Merged | Column Err | Message   |  |  |  |
|                                                      | 41                        | 14         | 14    | 0       | 0          | 0      | 1          | Completed |  |  |  |
|                                                      |                           |            |       |         |            |        |            | _         |  |  |  |
|                                                      |                           |            |       |         |            |        |            | _         |  |  |  |
|                                                      |                           |            |       |         |            |        |            | _         |  |  |  |
|                                                      |                           |            |       |         |            |        |            | _         |  |  |  |
|                                                      |                           |            |       |         |            |        |            |           |  |  |  |
|                                                      |                           |            |       |         |            |        |            |           |  |  |  |
| (                                                    | Help Qlose                |            |       |         |            |        |            |           |  |  |  |

## RUN – MAP\_Student\_dim

| 🏮 Oracle SQL Developer                                      |                                 |                              |                 |                  |                  |                |                          |               | J X                        |
|-------------------------------------------------------------|---------------------------------|------------------------------|-----------------|------------------|------------------|----------------|--------------------------|---------------|----------------------------|
| <u>File Edit View N</u> avigate <u>R</u> un <u>D</u> ebug S | o <u>u</u> rce <u>M</u> igratio | n <u>T</u> ools <u>H</u> elp |                 |                  |                  |                |                          |               |                            |
|                                                             | 0 - 🔘 -                         | <b>₽↓</b> •                  |                 |                  |                  |                |                          | ask<br>Tom    |                            |
| Onnections                                                  | class1                          | 🔲 crebas.sql 🛛 🚺             | ZaDeploy1       | Dis ZaDeploy     | 🕨 oltpbaza       | ⊳ slavica1     | STUDENTDIM               |               | •                          |
| 🗣 🚯 🍸                                                       | Columns Data                    | a Constraints Grant          | s Statistics Co | olumn Statistics | Triggers Depende | encies Details | Partitions   Indexes   S | QL            | S<br>S<br>S<br>S<br>S<br>S |
|                                                             | 📌 🚯 🛼                           | 🗙 🔍 🔍 Sort                   | t Filter: Ente  | r Where Clause   |                  |                |                          | Actions       | ▲ peta                     |
|                                                             | 2 S                             | T_STDBROJINDEXA              | ST_STDI         | ST_STDIN         | AE 📱 ST_STDN     | AZIVODSEKA     |                          | ST_STDSIFRAOD |                            |
|                                                             | 1                               |                              | )               | 1 Petar          | elektro          | F              | Peic                     |               |                            |
|                                                             | 2                               | 200                          | )               | 2 Pera           | elektro          | F              | Peric                    |               |                            |
|                                                             | 3                               | 201                          |                 | 3 Goran          | elektro          | C              | Goranic                  |               |                            |
|                                                             | 4                               | 301                          |                 | 4 Ilija          | elektro          | s              | Savic                    |               |                            |
|                                                             | 5                               | 100                          | )               | 5 Jovan          | elektro          | I              | ic                       |               |                            |
|                                                             | 6                               | 302                          | 2               | 6 Milan          | elektro          | N              | Ailic                    |               |                            |
|                                                             | 7                               | 303                          | 3               | 7 Iva            | elektro          | þ              | vic                      |               |                            |
| I WB_RT_ERRORS                                              | 8                               | 304                          | l .             | 8 Jovan          | elektro          | J              | lovanovic                |               |                            |
| WB_RT_EXCEPTIONS                                            | 9                               | 305                          | 5               | 9 Sava           | elektro          | S              | Savic                    |               |                            |
|                                                             | 10                              | 306                          | 6 1             | 0 Petar          | elektro          | F              | Petrovic                 |               |                            |
|                                                             | 11                              | 307                          | ' 1             | 1 Janko          | elektro          | J              | lankovic                 |               |                            |
| WB_RT_OPERATOR                                              | 12                              | 308                          | 3 1             | 2 Ivana          | elektro          | h              | vanovic                  |               |                            |
| D                                                           | 13                              | 309                          | ) 1             | 3 Dragan         | elektro          | 0              | Draganic                 |               |                            |
|                                                             | 14                              | 310                          | ) 1             | 4 Nikola         | elektro          | ١              | likolic                  |               |                            |
| WB_RT_ROWKEY_LOCK                                           |                                 |                              |                 |                  |                  |                |                          |               |                            |
|                                                             |                                 |                              |                 |                  |                  |                |                          |               |                            |
| Run Manager                                                 |                                 |                              |                 |                  |                  |                |                          |               |                            |
|                                                             |                                 |                              |                 |                  |                  |                |                          |               |                            |
| The Processes                                               |                                 |                              |                 |                  |                  |                |                          |               |                            |
|                                                             |                                 |                              |                 |                  |                  |                |                          |               |                            |
|                                                             |                                 |                              |                 |                  |                  |                |                          |               |                            |
|                                                             |                                 |                              |                 |                  |                  |                |                          |               |                            |
|                                                             |                                 |                              |                 |                  |                  |                |                          |               |                            |
|                                                             |                                 |                              |                 |                  |                  |                |                          |               |                            |
|                                                             |                                 |                              |                 |                  |                  |                |                          |               |                            |
|                                                             |                                 |                              |                 |                  |                  |                |                          |               | -                          |
|                                                             | •                               |                              |                 | 3333             |                  |                |                          | •             |                            |
| All Rows Fetched: 14                                        |                                 |                              |                 |                  |                  |                |                          |               | Editing                    |

## DEPLOY Materijalizovanih pogleda

- U Mapping editoru materijalizovanog pogleda generiše se programski kod (Mapping -> Generate ->Mapping)
- Kopira se deo programskog koda koji se odnosi na SELECT u Query TAB materijalizovanog pogleda (Properties materijalizovanog pogleda)
- Radi se Deploy materijalizovanog pogleda

### DEPLOY Materijalizovanih pogleda

| 🕈 Co          | ode Viewer: MAP_MVNASPRED [Succeed]                                      |
|---------------|--------------------------------------------------------------------------|
| Co <u>d</u> e | e <u>E</u> dit <u>S</u> earch View                                       |
| 29            | INSERT                                                                   |
| 30            | /*+ APPEND PARALLEL("MVNASPRED", DEFAULT, DEFAULT)*/                     |
| 31            | INTO                                                                     |
| 32            | "MVNASPRED"                                                              |
| 33            | ("NASID",                                                                |
| 34            | "PREDID",                                                                |
| 35            | "MVNPSREDNJAOCENA",                                                      |
| 36            | "MVNPPROCENAT10")                                                        |
| 37            | (SELECT                                                                  |
| 38            | "AVG_1"."NLID" "NASID",                                                  |
| 39            | "AVG_1"."PLPREDID" "PREDID",                                             |
| 40            | "AVG_1"."AVG_IOVREDNOST" "SREDNJAOCENA",                                 |
| 41            | "DESETKE"."COUNT_IOVREDNOST" / "AVG_1"."COUNT_IOVREDNOST" * 100 "PROCENA |
| 42            | FROM                                                                     |
| 43            | (SELECT                                                                  |
| 44            | "AGG_SREDNJA_OCENA\$5"."PLPREDID" "PLPREDID",                            |
| 45            | "AGG_SREDNJA_OCENA\$5"."NL_ID" "NL_ID",                                  |
| 46            | "AGG_SREDNJA_OCENA\$5"."COUNT_IOVREDNOST" "COUNT_IOVREDNOST",            |
| 47            | "AGG_SREDNJA_OCENA\$5"."AVG_IOVREDNOST" "AVG_IOVREDNOST"                 |
| 48            | FROM                                                                     |
| 49            | (SELECT                                                                  |
| 50            | "IZVRSENAOBAVEZAFACT"."PLPREDID" "PLPREDID",                             |
| 51            | "IZVRSENAOBAVEZAFACT"."NL_ID" "NL_ID",                                   |
| 52            | COUNT ("TZVRSENAOBAVEZAFACT", "TOVREDNOST") "COUNT_TOVREDNOST".          |
| Line          | 54 Column 15 Read Only Mindows: CRil F                                   |

### DEPLOY Materijalizovanih pogleda

| e | Materialized                                                                                                    | View Properti                                                                                                    | es: MVNASPRI                                                                                                    | D [Read/Write                                                                    | 2]                                     | ×    |
|---|----------------------------------------------------------------------------------------------------|----------------------------------------------------------------------------------------------------|----------------------------------------------------------------------------------------------------|----------------------------------------------------------------------------------|----------------------------------------|------|
| I | General                                                                                                    | Columns                                                                                                    | Query                                                                                                    | Constraints                                                                      | Attribute Sets                         |      |
|   | Specify the que                                                                                                    | ry text:                                                                                                    |                                                                                                    |                                                                                  |                                        |      |
|   | SELECT<br>"AVG_1"."F<br>"AVG_1"."F<br>"DESETKE<br>100 "PROCEN<br>FROM<br>(SELECT<br>"AGG_SF<br>"AGG_SF<br>"AGG_SF<br>"AGG_SF | NLID" "NASID"<br>PLPREDID" "P<br>AVG_IOVREDNO<br>E"."COUNT_IOVF<br>ATDESETKI"<br>REDNJA_OCENA<br>REDNJA_OCENA<br>REDNJA_OCENA<br>REDNJA_OCENA | ,<br>REDID",<br>ST" "SREDNJA<br>REDNOST" / "AV<br>\$0"."PLPREI<br>\$0"."NLID" "P<br>\$0"."NLID" "P<br>\$0"."AVG_IOVR | OCENA",<br>'G_1"."COUNT_<br>DID" "PLPREI<br>NLID",<br>DVREDNOST"<br>EDNOST" "AVG | IOVREDNOST" *<br>DID",<br>_IOVREDNOST" |      |
|   | FROM                                                                                                    |                                                                                                    |                                                                                                    |                                                                                  |                                        |      |
|   | Help                                                                                                    |                                                                                                    |                                                                                                    |                                                                                  | QK Can                                 | :el) |

# Kraj